## Mail Connect 設定サンプル

[ ]前提

本書は、弊社のメールサーバー上に設定されたテスト用のメールアドレスを使い インターネットを経由して、MailConnect と通常メールソフト間で送信・受信を行 う、設定サンプルです。お客様ご自身のメール環境下で MailConnect をご試用等さ れる際の、設定の参考にしていただくことを主な目的としています。

また、ここに記載の設定内容をそのままお客様のPC上に設定し、インターネッ ト経由、弊社メールサーバーに直接アクセスして送信、受信等行う事も可能です。 但し、複数のお客様が同時にこれを行えば、同一メールアドレスであるため、互い に錯綜して相手側に取り込まれる恐れがありますので、ご希望の方は事前に弊社に ご連絡下さい。ご希望時間が重複する場合は弊社で調整させていただきます。

尚、万一に備え、秘密データ等は決して流さないようにお願いします。

A.テストの概要

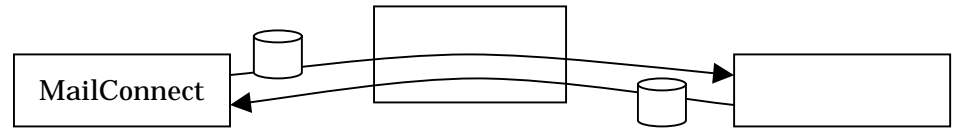

- B.今回のテストで使用する設定関連情報
  - 1.メール・サーバー側設定情報

| SMTP  | mail.global.co.jp |
|-------|-------------------|
| POP 3 | mail.global.co.jp |

2.クライアント側設定情報

| 各サイド        | EDI メールアドレス          | メールアカウント               | パスワード   |
|-------------|----------------------|------------------------|---------|
| MailConnect | ediadr3@global.co.jp | ediadr3%global.co.jp   | fmb2546 |
| 通常メール・ソフト   | fujita@global.co.jp  | 当サンプルでは左記を使いますが、       |         |
|             |                      | <br>あなたのメールアドレスをお使い下さい |         |

3 . MailConnect 側、送信フォルダおよび受信フォルダ

C:ドライブ直下に以下のフォルダを作成します。

- 🖃 🚞 test\_MailConnect
  - 🛅 mc\_recv 🛛 <--- 受信フォルダ
  - 🗎 mc\_send 🛛 <--- 送信フォルダ

## [ ] 設定

まず、弊社 Web サイトのダウンロードページから MailConnect のインストールモジ ュールをダウンロードし、PCにインストールして下さい。 ここでは MailConnect とあなたが普段使っているメールアドレスとの間で送受信す

る想定で説明しています。

以下、MailConnectを実行させ、初期画面が表示されたところからご説明致します。

- A.環境設定 基本設定 の設定
  - 1.今回のテストで使用する MailConnect のメール設定関連情報
    - i)メールサーバ名情報

| SMTP  | mail.global.co.jp |
|-------|-------------------|
| POP 3 | mail.global.co.jp |

ii)クライアント側設定情報

| メール名    | EDI メールアドレス          | メールアカウント             | パスワード   |
|---------|----------------------|----------------------|---------|
| ediadr3 | ediadr3@global.co.jp | ediadr3%global.co.jp | fmb2546 |

2. 基本設定 メールサーバータブ 各欄の設定

上記1の情報を下記のように設定します。

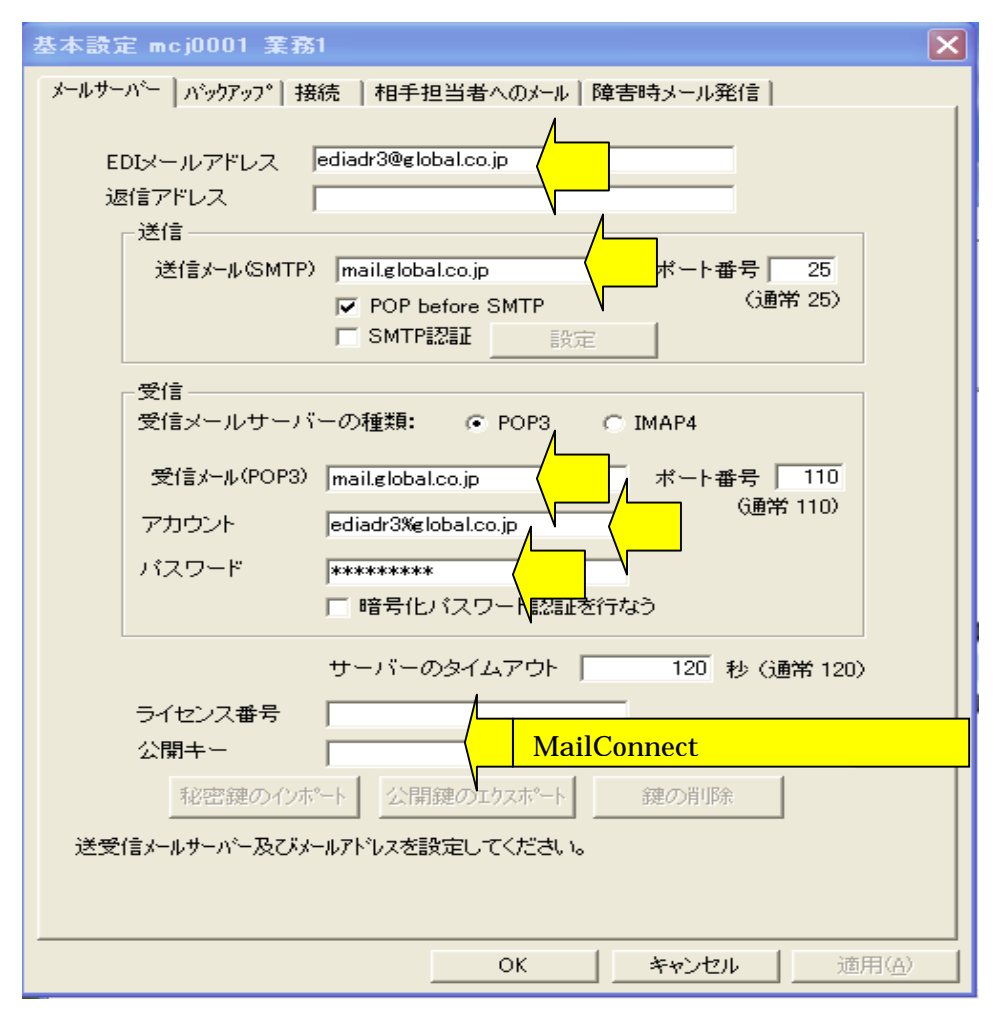

3.基本設定 他のタブの設定

基本設定の中の他のタブ即ち、バックアップ、接続、相手担当者へのメール、障害 時メール発信の各タブは、デフォールト値をそのまま使うかまたは当該機能を今回 使用しない等の理由で新規の設定は行いません。

B.環境設定 アドレス帳設定 の設定

当方の MailConnect と送受信する全ての相手先を登録します。 新規設定ボタンを押し、EDIメールアドレス欄にあなたのメールアドレスを入れて 下さい。グループ名、名称も決めて入力します。(以上の3項目は入力必須項目で、他の欄は全て任意入力項目です。)

|                                    |                          | ОК               |
|------------------------------------|--------------------------|------------------|
| እግルፓ ኮ ሀ ዲዛም                       | \$1木寸(\$JT \$月1 FD%)     | キャンセル            |
| ク <sup>*</sup> ルーフ <sup>®</sup>    | 名称                       |                  |
| SalesDept_Group                    | Fujita                   |                  |
| EDI用メールアドレス<br>fuiita@elobal.co.in |                          | ドレス              |
|                                    |                          |                  |
| <mark>あなたのメールアト</mark>             | <sup>ヾ</sup> レスをEDI用メ・   | ールア              |
| <mark>・ドレス欄に入力、グ</mark>            | <mark>ループ名、名称も入</mark> 業 | <mark>力必須</mark> |
| <mark>目ですので決めて入</mark>             | れて下さい。                   |                  |
| 他は任意入力項目で                          | <sup>、</sup> す。          |                  |
|                                    |                          |                  |
| 取引先コード                             | 会社名                      |                  |
| 相当者部署                              | 1 相当者氏:                  | 2                |
|                                    |                          |                  |
| 担当者TEL                             | 担当者FA                    | Х                |
| 備老                                 | 1                        |                  |
| VH 2                               |                          |                  |
|                                    |                          |                  |
|                                    |                          |                  |

## C.環境設定 受信環境設定 受信フォルダ設定 の設定

Cドライブ上に作成済みの下記フォルダを受信フォルダとして設定します。

 itest\_MailConnect

 imc\_recv <--- 受信フォルダ
 </p>

 imc\_send <--- 送信フォルダ
 </p>

| 言管理テーブル保守(変      | 更)mcj0001 葉務1          | 1                      |              | ок          |
|------------------|------------------------|------------------------|--------------|-------------|
|                  | 受信管理テーブル保守(変           | 更)                     |              | キャンセル       |
| 振分け条件            |                        |                        |              | 142 Civ     |
| No メールアドレス       | 取引先コード                 | ファイル名                  | 件名 (Subject) | ⊥ 新規        |
|                  |                        |                        |              | 変更          |
| 今回               | 振分け条件の設定               | 定は省略します                | <del></del>  | 削除          |
|                  |                        |                        |              | 言羊糸田        |
| 格納モード 同一ファイル名は別名 | 着信<br>②…で保存 <u>▼</u> N | i確認メール送付<br>▼メッセージの    | 》編集          |             |
| 1備考              |                        |                        | _            |             |
|                  |                        |                        |              |             |
|                  |                        |                        |              |             |
|                  | たときのみお新すみっと            | 世にアコミカーションカバホ          | わげ指定してください   |             |
|                  | JICCG 0/07#EBB/19131   | <i>7 7777 7</i> ∎770°© |              | <u>+</u> 07 |
|                  |                        |                        |              | 23500       |

以上の設定により受信されたメールの添付ファイルは全て C:¥test\_MailConnect¥mc\_recv のフォルダに入ります。

この後の、環境設定 受信環境設定 着信許可メールアドレス一覧と業務 AP 自働起動、の設定は今回行いません。

- D.環境設定 送信環境 の設定
  - 1.環境設定 送信環境 送信フォルダ設定 の設定
     新規作成ボタンを押下し、 送信フォルダの設定を行います。

更に、 参照ポタン押下 アドレス帳から送信先(あなたのメールアドレス)を選 択して、送信先の EDIメールアドレス欄に、設定します。

| 送信管理テーブル保守(新規作成)                                                                                                 |                                                          | ОК<br><i>キ</i> ャンセ, |
|----------------------------------------------------------------------------------------------------|----------------------------------------------------------|---------------------|
| €f言フォルダ<br>フォルダ                                                                                                  |                                                          |                     |
| C:¥test_MailConnect¥mc_send                                                                                      | 参照                                                       |                     |
|                                                                                                    |                                                          |                     |
|                                                                                                    | 着信の目動確認を行う<br>口袋またら                                      |                     |
| C 1MBA                                                                                                    | 暗是化素行う                                                   |                     |
| 1000                                                                                                    | -89166112                                                |                     |
|                                                                                                    | <u>`</u>                                                 |                     |
|                                                                                                    |                                                          |                     |
| MailConnect では使用しません                                                                                             |                                                          |                     |
| MailConnect では使用しません<br> <br> 信先                                                                                 |                                                          |                     |
| MailConnect では使用しません<br>信先<br>・<br>指定された相手先に送信する<br>・<br>指定された相手先に送信する<br>・<br>を決済                               | 名(取引先コード)により<br>定する                                      | 相手先                 |
| MailConnect では使用しません<br>信先<br>・指定された相手先に送信する  ・ 7ァイル<br>を決う<br>EDI用メールアトジェ                                       | 、名(取引先コート")により:<br>定する                                   | 相手先                 |
| MailConnect では使用しません<br>f信先<br>・ 指定された相手先に送信する ・ 77代<br>を決す<br>EDI用メールアト <sup>*</sup> レス<br>fujita@global.co.jp  |                                                          | 相手先                 |
| MailConnect では使用しません<br>信先<br>・指定された相手先に送信する  ・ 7ァイル<br>EDI用メールアト <sup>*</sup> レス<br>fujita@global.co.jp         | 名(取引先コート)により<br>Eする<br>参照<br>相手担当者へメール                   | 相手先                 |
| MailConnect では使用しません<br>f信先<br>・指定された相手先に送信する C 27代M<br>を決う<br>EDJ用メールアト <sup>*</sup> レス<br>fujita@global.co.jp  | 名(取引先コード)により。<br>を照<br>相手担当者へメール<br>N<br>マ<br>メッセ        | 相手先<br>単細<br>ージの編集  |
| MailConnect では使用しません<br>f信先<br>・指定された相手先に送信する ・ 2744<br>を決う<br>EDI用メールアトシス<br>fujita@global.co.jp                | A(取引先コート)により<br>主する<br>参照<br>相手担当者へメール<br>N<br>メッセ・      | 相手先<br>単細<br>ージの編集  |
| MailConnect では使用しません<br>f信先<br>・ 指定された相手先に送信する ・ 27 fll<br>を決う<br>EDI用メールアトシス<br>fujita@global.co.jp             | 名(取引先コート)により<br>主する<br>参照<br>相手担当者へメール<br>N <u>マ</u> メッセ | 相手先<br>単細<br>ージの編集  |
| MailConnect では使用しません<br>fifま<br>・指定された相手先に送信する C 77(M<br>を決す<br>EDI用メールアト <sup>*</sup> レス<br>fujita@global.co.jp | A(取引先コート*)により:<br>まする<br>参照<br>相手担当者へメール<br>N ▼ メッセ・     | 相手先<br>単細<br>ージの編ま  |

以上の設定により、C:¥test\_MailConnect¥mc\_send のフォルダに入れられたファイ ルは、送信タスクが稼働した時、<u>fujita@global.co.jp</u>のアドレスに添付ファイルとして 送られます。 2.環境設定 送信環境 送信メッセージ編集 の設定

ここで編集・設定された件名(subject)とメール本文に上記1.の送信ファイルが添付 されてメールとして相手先に送られます。

添付ファイルはその都度変わりますが、件名と本文は常に固定です。

| 信メッセージ 編集 mcj0001 業務1                                                              | ×           |
|------------------------------------------------------------------------------------|-------------|
| 送信州セージ編集                                                                           | ОК<br>++)セル |
| 立替経費支払いの件                                                                          |             |
| 本文                                                                                 |             |
| 藤田達彦殿<br>お疲れ様です。<br>掲題の件につき、貴殿の振り込み口座に振り込み致しました。<br>詳細は添付ファイルをご覧下さい。<br>以上。<br>経理部 | ¥.          |

[ ]実行

A.送信

1.送信(ワンショット)

送信フォルダ(c:¥test\_MailConnect¥mc\_send)に送信データを入れます。 MailConnect 初期画面の"送信"ボタン押下 次の画面の"全件送信" ボタン押下により、送信フォルダ中のファイルがあなたのメールアドレス (上記設定例では、<u>fujita@global.co.jp</u>)に送られます。送信後、送信フ ォルダは空になりますが、送信バックアップフォルダ中にプロテクト保存 され、必要なときに取り出すことが可能です。

送信フォルダ中に複数のファイルを入れた場合、それぞれが別々のメール に添付されて送られます。一緒に纏めたいときは送信フォルダ中に任意の 名前のフォルダを作り、その中に纏めたいファイルを全て入れれば1メー ルに複数の添付ファイルとして送られます。送信後はこの任意フォルダご とバックアップフォルダに移され、送信フォルダは空になります。

ワンショット送信動作は、設定されている全ての送信フォルダ中を調べ、 データがあれば全て当該相手先に送信して動作は終了します。

あなたのメールソフトを稼動させて着信メール読み込みを行って下さい。 上記 MailConnect 送信フォルダから送られたファイルが添付ファイルと して付加されたメールが届きます。

上記"全件送信"ボタン押下操作と同様の事柄を、手操作ではなく他のプログラム等から実行させるコマンドラインは下記の通り( \$ はブランクと置き換えて下さい)です。(オペレーションマニュアル 2 1ページ 7 . 他のプログラムからの起動方法を参照)

C:&Program&Files&Internet\_EDI\_Pro&PROGRAM&EDI\_Send\_MailConn ect.exe&mcj0001/S

アプリケーション・プログラム(以下 AP)と自動連係したいときは、AP で作られた送信データを送信フォルダに入れ、上記コマンドラインを AP から自動発行する事により可能となります。

2.常駐型送信

MailConnect 初期画面の"送信"ボタン押下 次画面の"常駐型"ボタン押下 実行頻度を分単位(例えば1等)で入力して OK ボタンを押下 します。これにより上記1.のワンショット送信動作が指定した頻度で間 歇的に継続実行されます。実行頻度の数字に、0を入れればリアルタイム 待ち受けモードとなり、送信フォルダにデータを入れれば待ち時間無しに 即送られます。

送信フォルダに送信データを入れれば、次回の実行(0指定では即)時に 自動送信されます。

常駐型で稼働しているときは、APで送信データが出来たとき自由に送信

フォルダに入れれば MailConnect の送信タスクが自動的に送り、APと MailConnect による送信の自動連係がなされることとなります。 上記"常駐型送信"ボタン押下操作と同様の事柄を、手操作ではなく他の プログラム等から実行させるコマンドラインは下記の通り( \$ はブラン クと置き換えて下さい)です。(オペレーションマニュアル 2 1ページ 7. 他のプログラムからの起動方法を参照)

C:¥Program\$Files¥Internet\_EDI\_Pro¥PROGRAM¥EDI\_Send\_MailConn ect.exe \$mcj0001/Inn nn は頻度を分単位で入れます。 0 とすればリ アルタイム送信モードとなります。

## B.受信

1.受信(ワンショット)

通常メールソフトを使って MailConnect の EDI メールアドレス(上記設 定では ediadr3@global.co.jp) 宛に添付ファイル付きでメール送信します。 MailConnect 初期画面の"受信データ取込み"ボタン押下 次の画面の "着信データ取込み"ボタン押下により、ediadr3%global.co.jp のアカウ ントに届いている全てのメールを取り込みその添付ファイルを受信フォ ルダに貯蔵します。

 (受信後 c:¥test\_MailConnect¥mc\_recv の内容を確認して下さい。)
 上記"着信データ取込み"ボタン押下操作と同様の事柄を、手操作ではなく他のプログラム等から実行させるコマンドラインは下記の通り( \$ は ブランクと置き換えて下さい)です。(オペレーションマニュアル 2 3ペ ージ < 受信処理 > を参照)

C:\Program\Files\Internet\_EDI\_Pro\PROGRAM\EDI\_Receive\_MailCo nnect.exe\mcj0001/R

2.常駐型受信

MailConnect 初期画面の"受信データ取込み"ボタン押下 次画面の"常 駐型"ボタン押下 実行頻度を分単位(例えば5等)で入力して OK ボ タンを押下します。これにより上記1.のワンショット受信動作が指定し た頻度で間歇的に継続実行されます。

これを実行させたまま、メールソフト側から添付ファイル付きでメール を送れば、受信フォルダ(c:¥test\_MailConnect¥mc\_recv)に添付ファ イルのみが自動的に届きます。

上記"常駐型"ボタン押下操作と同様の事柄を、他のプログラム等から実行させるコマンドラインは下記の通り( \$ はブランクと置き換えて下さい)です。(オペレーションマニュアル 2 3ページ < 受信処理 > を参照
 C:¥Program\$Files¥Internet\_EDI\_Pro¥PROGRAM¥EDI\_Receive\_MailConnect.exe\$mcj0001/Inn

C. 排他制御

ここで排他制御とは、MailConnect とAPとが送信または受信フォルダを介してフ ァイル受渡しをする際、一方がフォルダにファイルを書込み中に、他方がこれを読み 出そうとしたとき、発生するかもしれない障害を避けるための制御を言います。

1.送信時の排他制御(必要ありません)

送信の際、AP 送信フォルダ MailConnect 送信タスク間の排他制御問題 は、MailConnect 側で処理していますので、APでは一切考慮する必要はなく、 自由に送信フォルダにデータを入れて送信させることができます

2.受信時の排他制御(必要です)

受信の際、MailConnect 受信タスク 受信フォルダ A P 間の排他制御問題は、 A P 側で考慮する必要があります。即ち、A P が受信フォルダからデータを取り 出す際、MailConnect 受信タスクが送信フォルダに作成中のファイルは取り出さ ないような処理を行う必要があります。下記のように業務 A Pを MailConnect に 起動させることにより、この煩わしさを避けることができます。 MailConnect 初期画面の環境設定プルダウンメニューから、 環境設定 受信環境 業務 A P 自働起動 画面設定により、 業務 A P の起動を MailConnect 受信タスクに行わせます。 MailConnect の業務 A P 自働起動機能で業務 A P が開始された場合、この A P が 終了するまで、次の読み込み動作は開始されません。これにより排他制御問題は 発生致しません。

| 業務AP自動起動 mcj0001 業                                        | [斎]                                                                  | ×                 |
|-----------------------------------------------------------|----------------------------------------------------------------------|-------------------|
| データ若信処理後自動3<br>著信処理後、ユーザーア                                | 業務AP自動起動<br>実行するコマンド <sup>*</sup><br>フツケーションを自動起動するときのコマンドを設定してください。 | OK<br>キャンセル<br>参照 |
| フォルタリニテ <sup>。</sup> 一対<br>受信フォルダ<br>C:¥test_MailConnect¥ | が入ったときのみ起動するユーザ〜AP<br> 実行するコマンド <sup>*</sup><br>imc                  |                   |
| 赤黒訂正処理等<br>処理したい場合<br>つ送信された順                             | 、データの前後関係を維持したまま取り込ん<br>、ここをチェックしておけば、データを1件<br>に取り込み、AP 処理可能です。     | ッで<br>‡ず          |
| 「データを1件格納す                                                | るたびにユーザーAPを起動する                                                      |                   |